# Subscribe to the BrokerTec Markets on CME Globex Notices

#### Step 1: \*Create a CME Group Login Account

• Access https://login.cmegroup.com/sso/register/ to create a CME Group Login.

For additional information on creating or managing a CME Group Login, please review the CME Group Login User Help System.

\*If you have already created a CME Group Login, please proceed to Step 3: Subscribe to BrokerTec Markets on CME Globex Notices.

#### Step 2: Activate User Profile

After profile registration, a confirmation/activation email is sent to the Email address. Activation is
necessary to login to the account.

#### To activate the profile:

- 1. Open the activation email from cmegroup.com.
- 2. Select Verify email and activate account.

The activation link can be used only once. Additional activation attempts using the same link results in an error.

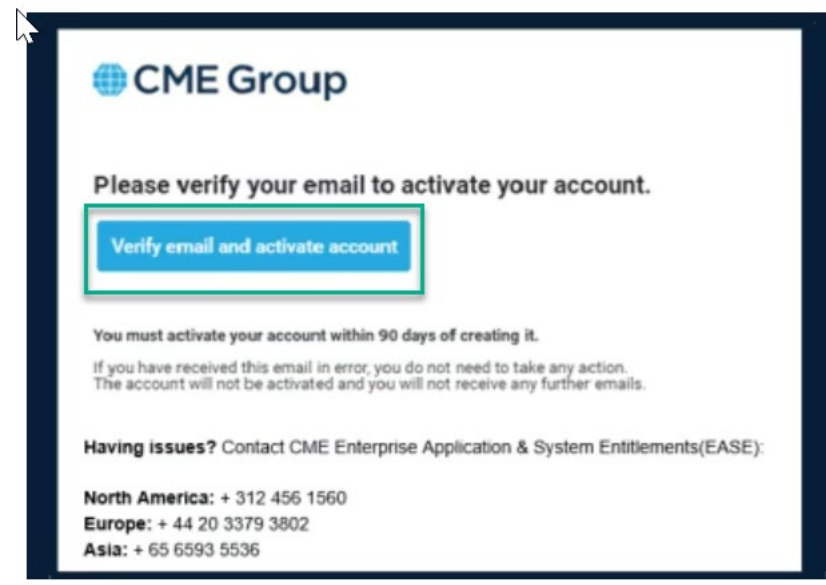

3. Enter your User ID and Password.

## CME Group

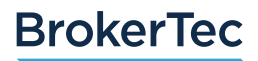

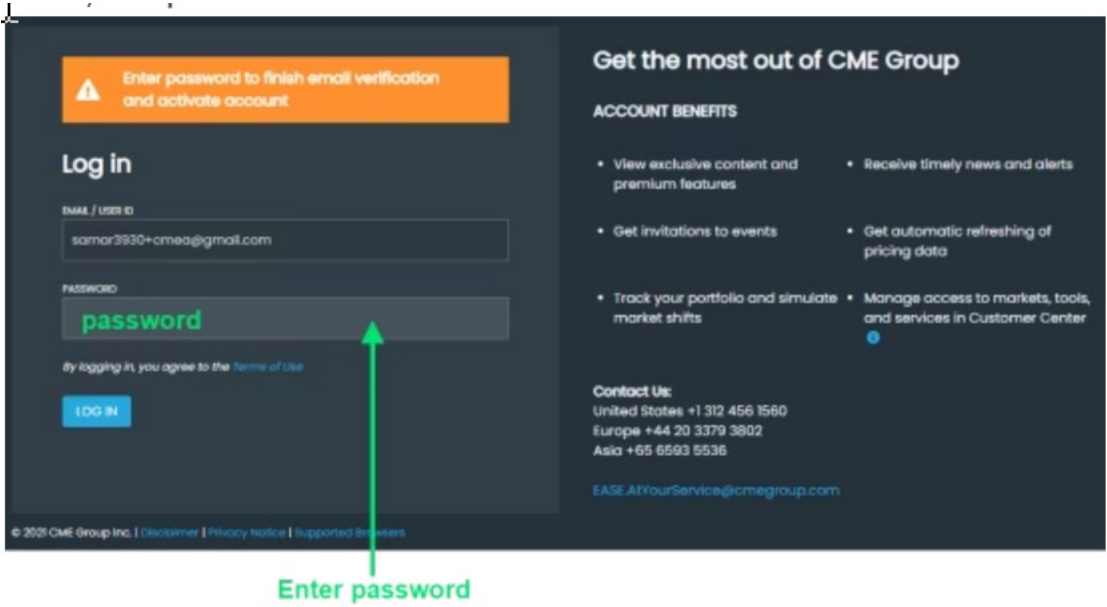

to complete activation

• Your CME Group Login account is now set up for accessing exclusive/premium content.

| ou are all set to use your CME Group Login and access exclusiv                                                 | e content on CMEGroup.com                                                                    |
|----------------------------------------------------------------------------------------------------|----------------------------------------------------------------------------------------------|
| ote: Most CME Group trading and clearing applications<br>a.g. CME Direct) require multi-factor authentication. | You can skip multi-factor authentication for now.<br>It can always be added from My Profile. |
| his should only take 3-5 minutes.                                                                              | SKIP AND TAKE ME TO HOMEPAGE                                                                 |
| ADD MULTI-FACTOR AUTHENTICATION                                                                                |                                                                                              |
|                                                                                                    |                                                                                              |

• Select **Skip and Take Me to Homepage**. For additional access to CME Group applications and services, select **Add Multi-Factor Authentication**.

#### Step 3: Subscribe to 'BrokerTec Markets on CME Globex Update' Notices

• Access the Subscription Center (https://www.cmegroup.com/subscribe) using your CME Group Login (User ID and password).

Note: Subscription Center is also available from cmegroup.com>profile icon>Subscription Center.

### CME Group

### BrokerTec

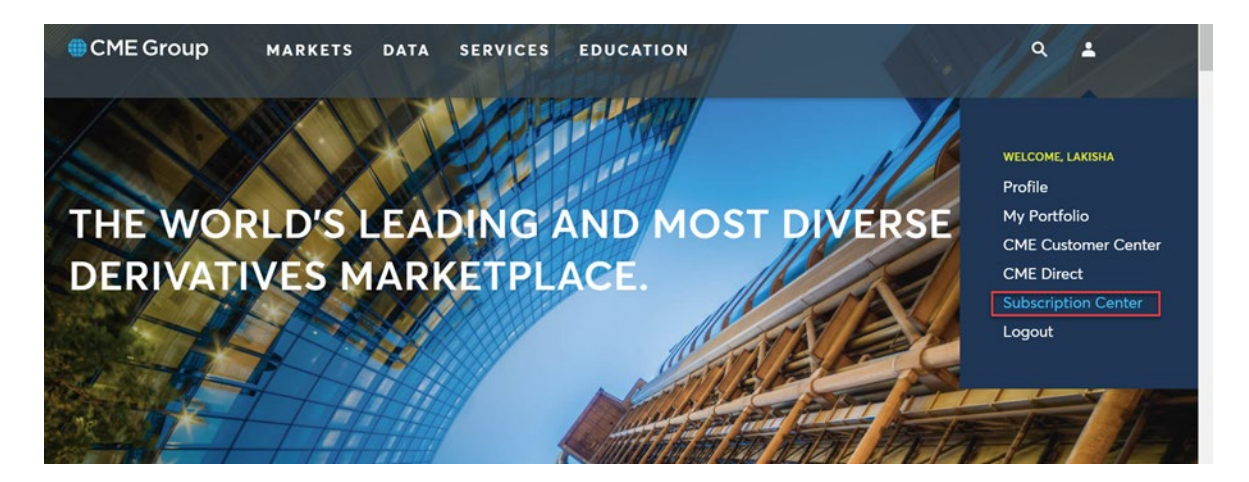

• Under Trading and Technology Communications, select **BrokerTec Markets on CME Globex Update**, then **Save**.

### Trading and Technology Communications

Receive regular email communications that cover critical system updates, new functionality, product launches and changes, as well as events and announcements that impact specific technology venues.

#### CME Globex EBS Market on CME Globex Details about upcoming changes and Details and actions required to support enhancements impacting market data upcoming changes to EBS Market and eFix Market on CME Globex. and CME Globex futures and options SrokerTec Markets on CME CME Globex Test Globex Update Environments Details and actions required to support Details about availability of CME upcoming changes to BrokerTec Globex test environments, including new release, certification and the markets AutoCert+ application. CME Direct CME STP Details about upcoming CME Direct Details about upcoming changes and releases. enhancements impacting CME Straight Through Processing (STP). Reference Data Risk Management and Monitoring Details about upcoming changes and enhancements to CME Group Details upcoming changes and enhancements to Risk Management referential data Services offered for CME Futures and Options, BrokerTec, eFix and EBS markets. CME ClearPort API CME ClearPort GUI CME Co-Location Updates CME Global Repository Services Notices Trading Floor Updates

• BrokerTec Markets on CME Globex Updates will be sent to your registered email address. These are currently being sent bi-weekly on Thursdays and cadence may vary in the future.